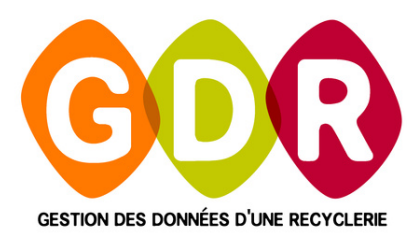

### GUIDE D'UTILISATION

# GDR SORTIES MATIÈRES SORTIES HORS MAGASIN

Suivez ce guide afin de réaliser vos différentes sorties matières et sorties hors magasin depuis GDR.

#### CAP3C | ©Logiciel GDR

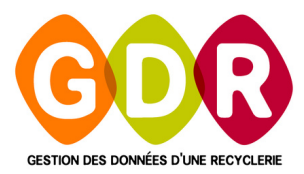

# SOMMAIRES

| LÉGENDES                     | PAGE 4       |
|------------------------------|--------------|
| SORTIES MATIÈRES             | PAGE 5       |
| RÉGLAGES COMPTE              | PAGE 6-7     |
| • SIMULATION SORTIE MATIÈRES | PAGE 8 À 11  |
| SORTIES HORS MAGASIN         | PAGE 12      |
| RÉGLAGES COMPTE              | PAGE 13-14   |
| • SIMULATION SORTIE MATIÈRES | PAGE 15 À 18 |
| TABLEAUX DE BORD             | PAGE 19      |

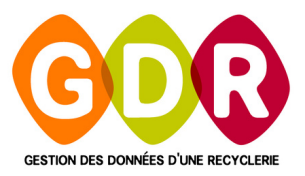

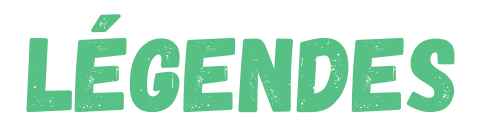

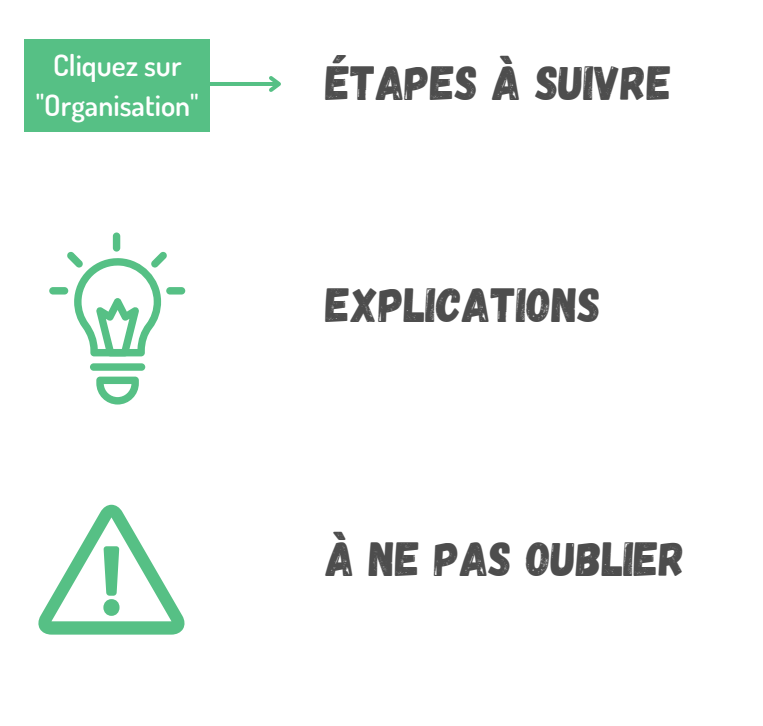

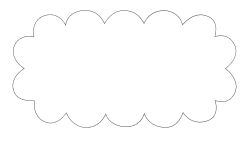

**CONSEILS & ASTUCES** 

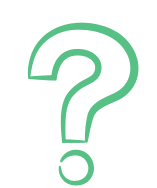

**COMMENT SUPPRIMER ?** 

# SORTIES MATIÈRES

### SOMMAIRE

**RÉGLAGES COMPTE** 

SIMULATION SORTIES MATIÈRES

PAGE 6–7 PAGE 8 À 11

## **RÉGLAGES - COMPTES**

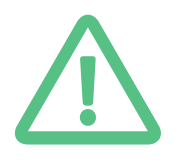

La première étape avant de pouvoir saisir une sortie matière est d'indiquer le "**type de compte**" du compte avec lequel vous associerez votre sortie matière.

#### **RÉGLAGES COMPTES :**

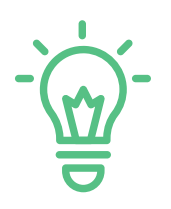

Ouvrez GDR cliquez sur "**Réglages**" puis sur "**Comptes**" afin d'ouvrir la fenêtre de gestion des comptes.

| N° 💿   | \ndic <b>Q</b> | Actif    | ۵                    | Compte | • | Nom      | 🔍 Prénom 🖻  |          | ↓<br>No. |
|--------|----------------|----------|----------------------|--------|---|----------|-------------|----------|----------|
| Compte |                |          |                      |        |   | TETU     | Pourrique   |          | Nouve    |
| 69     | COME           | -<br>-   | 030                  |        |   | ABELARD  | lean        | 1 🐸      | Modif    |
| 70     | COMP           |          | ADRIAENS             |        |   | ADRIAENS | Domitille   | <b>X</b> | Supprin  |
| 67     | GDR1           | ~        | Aline FLORE          |        |   | FLORE    | Aline       |          |          |
| 71     | COMF           | ~        | ALQUIER              |        |   | ALQUIER  | Pierrette   | 0        | Grou     |
| 30     | SUP15          | ~        | Amstrong             |        |   | Amstrong | Louis       |          | 0100     |
| 72     | COMF           | <b>v</b> | ANDRIES              |        |   | ANDRIES  | Sylvie      | 2        | Crité    |
| 73     | COMF           | <b>v</b> | ANDUZE               |        |   | ANDUZE   | Jean-Pierre |          | ۵dhés    |
| 54     | GDR1           | <b>v</b> | ARBRE                |        |   | ROCH     | Yoann       |          | Hanes    |
| 28     | SUP1:          | ~        | ARTISTE              |        |   | ARTISTE  | Monique     |          |          |
| 100    | CAISS          | <b>v</b> | Association de TEST  |        |   |          |             |          |          |
| 106    | COLL           | <b>v</b> | ASSOCIATION DU COVID |        |   |          |             |          |          |
|        |                | _        |                      |        |   | 4        | •           |          | Qui      |

Cliquez sur "Nouveau"

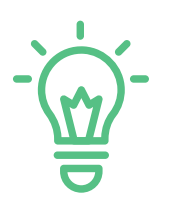

Remplissez les informations du ou des comptes que vous souhaitez créer et associer à vos sorties matières.

Indiquez le type de compte "Matières" et cochez "Hors Magasin"

|                                     | Cliquez sur la liste déroulante<br>afin d'indiquer le type de<br>compte " <b>Matières</b> ". | C<br>"Hore   | ochez<br>s magasin"     |
|-------------------------------------|----------------------------------------------------------------------------------------------|--------------|-------------------------|
| Fiche d'un compte                   |                                                                                              |              |                         |
|                                     |                                                                                              |              |                         |
| Compte                              | Type de compte Produits                                                                      | Critères     | llecte                  |
| Groupe                              | ▼ Catégorie Particu Matières                                                                 | Etudia Ho    | rs magasin              |
| Mode de règlement                   | Remise 0,00 %                                                                                | E Retrai     | gasin francisco Annuler |
| Coordonnées<br>Civilité M. 💌 Prénom | Nom                                                                                          |              | Genre Masculin 🔻        |
| Adresse                             |                                                                                              | Téléphone    | Naissance               |
| Adresse                             |                                                                                              |              | Nationalité 🔽 🔽         |
| Code postal Ville                   | ▼                                                                                            | Mobile       | Distance 0.00 km        |
| Lieu de collecte                    | ▼ Secteur                                                                                    | •            | Géolocalisation         |
| Habitation Pavillon Tetage          | 0 V Pays                                                                                     |              |                         |
| Code Porte Porte                    | Escalier EMail                                                                               |              | Newsletter Bénévole     |
| Compléments Historique Adresse      | s de livraison Adresse de facturatio                                                         | on           |                         |
| Adresse Livraison                   |                                                                                              |              | 1                       |
| Livrer à l'adresse du compte        |                                                                                              |              | 🔀 Supprimer             |
| Civilité 🥄 🌰 Contact 🔍 Prén         | om 🔍 Adresse 🔍                                                                               | CP 🥄 Ville 🔍 | Téléphone 🔍 Mobile 💶    |
|                                     |                                                                                              |              |                         |
|                                     |                                                                                              |              |                         |
|                                     |                                                                                              | •            |                         |
|                                     |                                                                                              |              |                         |

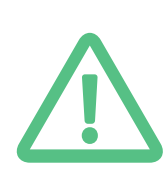

Il n'est pas possible de réaliser des sorties matières et des sorties hors magasin avec un seul compte.

Il est nécessaire créer un compte "Hors magasin" et "Produits" pour réaliser des sorties hors magasin et un compte "Hors magasin" et "Matières" pour les sorties matières.

## SIMULATION - SORTIE MATIÈRES

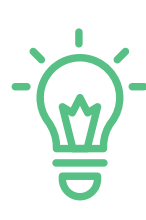

Pour effectuer une sortie matière, ouvrez GDR puis cliquez sur "Sortie matières".

Dans la partie principale de l'interface vous retrouverez l'historique des sorties pour le compte de votre choix en cliquant dans la liste des comptes associés aux sorties matières sur la partie gauche de votre écran.

| Formation GDR ( PC       | OSTE ECOL | LE GDR)        | malémentaires Cuides | 2              | -                  | Ξ Σ    |
|--------------------------|-----------|----------------|----------------------|----------------|--------------------|--------|
| Collector                |           |                |                      | matiàras da    |                    |        |
| Collectes                | п         | istoriqu       | le du compte         | matieres de    | . Denne DEA        |        |
| 🕺 Ateliers               | Etat des  | s sorties      | Tous les enlèver 💌   | Livraison Tout | as les adresses    | •      |
| 🧧 Ventes magasin         | N         | ' 🔍 Date 🔍     | , Contact liv.       | 🔍 Etat         | 🔍 Mode Règlement 🔍 | Pc 🖻   |
| § Sorties hors magasin   | - Q       | 451 09/02/2022 | bvnxcvnv             | En attente     | ▼ Chèque           | 2 -    |
| Contine motiònes         | 2         | 268 04/06/2019 | bvnxcvnv             | En attente     | Chèque 1           | 20     |
| Sorties matieres         | 2         | 266 29/05/2019 | bvnxcvnv             | En attente     | Chèque 1           | 50     |
| Recherche compte         | 8         | 260 11/01/2019 | DVNXCVNV             | Valide         | Cheque 1           | 35     |
|                          | 8         | 249 02/02/2018 | DVNXCVNV             | En attente     | Cheque 2           | 00     |
| Liste des comptes        | 8         | 248 16/11/2017 | DVNXCVNV             | En attente     | Chèque             | 5      |
| Benne DEA EcoMobilier    | <u> </u>  | 245 15/11/2017 | DVNXCVNV             | Valide         | Cheque 1           | 25     |
| Elimination - Syndicat   | 2         | 242 09/11/2017 | Adr. Client          | Valide         | Cheque             | 5      |
| Filières DEEE            | 2         | 236 14/03/2017 | Adr. Client          | En attente     | Virement           |        |
| Repreneur Ferraille      | <u> </u>  | 232 18/01/2017 | Adr. Client          | En attente     |                    | 50     |
| Repreneur Papier Cartons | <b>Q</b>  | 229 07/11/2016 | Adr. Client          | Validé         | -1 1               | 25     |
| Repreneur PSE            | <u> </u>  | 225 20/07/2016 | bvnxcvnv             | En attente     | -1 5               | 52     |
| Repreneur Textile        |           | 218 19/02/2016 | bvnxcvnv             | Validé         | -1 1               | 50     |
| TESTCOMPTESMATIERES      |           | 210 23/09/2015 | Adr. Client          | Validé         | 1                  | 50     |
|                          | - CO      | 202 01/09/2015 | Adr. Client          | Validé         | -1 1               | 50     |
|                          | - CO      | 194 16/10/2014 | Adr. Client          | En attente     |                    | 52     |
|                          |           | 196 16/10/2014 | Adr. Client          | En attente     | 2                  | 25     |
|                          |           | 199 16/10/2014 | bvnxcvnv             | En attente     | -1 2               | 20     |
|                          |           |                |                      |                |                    |        |
| Recherche bordereau      |           |                |                      |                |                    | _      |
| Ta cuia 🍋 utanian        |           |                |                      |                |                    |        |
| une sortie du compte     | Total     |                |                      |                | 15                 | 5 186, |
|                          |           |                |                      |                |                    |        |

L'outil "**recherche bordereau**" vous permettra de retrouver plus rapidement n'importe quel bordereau en tapant son numéro. Exemple : "200".

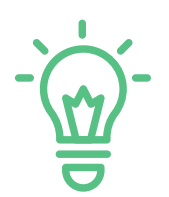

Toujours sur la partie gauche de votre écran, sélectionnez le compte pour lequel vous voulez effectuer votre sortie puis cliquez sur "Saisir une sortie" afin d'ouvrir la fenêtre des sorties matières.

|                                                                                                    | Ajoutez les détails<br>"Matière"; "Nb", "Volu                | s de la sortie :<br>me"; "Poids unit".           | Cliqu<br>"Ajouter                                   | iez sur<br><sup>-</sup> Matière"                                                                                                    |
|----------------------------------------------------------------------------------------------------|--------------------------------------------------------------|--------------------------------------------------|-----------------------------------------------------|----------------------------------------------------------------------------------------------------|
| Formation GDR ( PC<br>Réglages Tableaux de b                                                                                                    | DSTE ECOLE GDR )                                             | nplémentaires Guides                             | 7                                                   |                                                                                                    |
| <ul> <li>Collectes</li> <li>Ateliers</li> <li>Ventes magasin</li> </ul>                                                                                                    | Sortie n<br>Livraison Adresse princip                        | natières pour :<br>ale                           | SERVICE DECHETS                                     | raille <sup>:</sup>                                                                                                    |
| Sorties nors magasin<br>Sorties matières<br>Recherche compte<br>Liste des comptes<br>Benne DEA EcoMobilier<br>Elimination - Syndicat<br>Filières DEEE<br>Repreneur Papier Cartons<br>Repreneur PSE<br>Repreneur Textile<br>TESTCOMPTESMATIERES | Matière Nb                                                   | Condition. Volume 1,00 0,00 m Nb Condition. Volu | Poids unit. Mt total<br>3 0.00 kg 0.00<br>ume Poids | Ajouter Matière<br>Ajouter Matière<br>Modifier Matière<br>N' facture<br>N' facture<br>Nouvelle<br>sortie<br>Imprimer le<br>bordereau |
| Recherche bordereau<br>Saisir<br>une sortie Recherche du compte                                                                                                    | Total<br>Mode de règlement<br>Espèce Chèque C<br>Observation | Carte () Virement Etat de                        | la sortie En attente                                | Valider<br>sortie<br>Supprimer<br>sortie<br>Sortir                                                                                   |

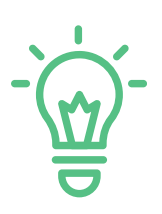

Vous pouvez ajouter le nombre de matière de votre choix en réalisant la même méthode.

Vous pouvez modifier ou supprimer une matière en sélectionnant sa ligne puis en cliquant sur "Modifier Matière" ou "Supprimer Matière" selon le besoin.

Si le compte dispose de plusieurs adresses vous pouvez indiquez l'adresse à laquelle livrer cette sortie en cliquant sur le menu déroulant de "Livraison".

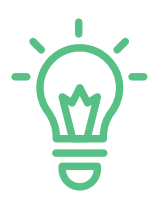

Cliquez sur "Valider sortie" pour confirmer la sortie matière. Pour Valider définitivement la sortie, changer l'état de votre sortie en cliquant sur "Etat de la sortie".

| Formation GDR ( PC<br>Réglages Tableaux de b                                                                                             | STE ECOLE GDR )  rd Outils Modules complémentaires Guides ?                                                                                                    |
|----------------------------------------------------------------------------------------------------|----------------------------------------------------------------------------------------------------|
| Collectes  Ateliers  Ventes magasin                                                                                                    | Livraison GFDGDFG DFGDGDGDGDGD  GFDGDFG DFGDGDGDGDGD  GFDGDFG DFGDGDGDGDGD  GFDGDFGDFGDFGDFGDFGDFGDFGDFGDFGDFGDFGDFG                                                                                                    |
| Sorties hors magasin Sorties matières Recherche compte                                                                                   | Détail de la sortie<br>Matière Nb Condition. Volume Poids unit. Mt total<br>0.00 m3 0.00 kg 0.00 kg Ajouter Matière                                                                                                    |
| Liste des comptes<br>Benne DEA EcoMobilier<br>Elimination - Syndicat<br>Filières DEEE<br>Repreneur Ferraille<br>Repreneur Papier Cartons | Formation GDR ( POSTE ECOLE G       Poids       Image: Color of the second second s                                                                                                    |
| Repreneur PSE<br>Repreneur Textile<br>TESTCOMPTESMATIERES                                                                                | Total 2,00 0,40 m3 20,00 kg                                                                                                    |
| Recherche bordereau                                                                                                    | Mode de règlement Supprimer<br>© Espèce O Chèque O Carte O Virement Etat de la sortie Validé<br>Observation<br>Supprimer sortie<br>Sortie<br>Sor |
|                                                                                                    |                                                                                                    |
|                                                                                                    | Cliquez sur "Oui" puis<br>sur "Valider sortie"                                                                                                    |

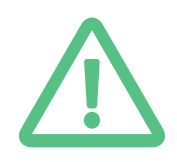

En indiquant un état "Validé" vous ne pourrez plus modifier la sortie. En indiquant un état "En attente" vous pourrez toujours modifier la sortie.

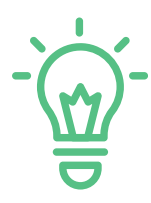

Vous pouvez visualiser l'historique des vos sorties par compte en sélectionnant le compte de votre choix dans la liste des comptes. Vous pouvez modifier les sorties avec un état **"En attente**" en réalisant un double clic sur la sortie.

| Formation GDR ( PC      | STE ECOLE ( | GDR)       |                          |                |                            |              |
|-------------------------|-------------|------------|--------------------------|----------------|----------------------------|--------------|
| Reglages Tableaux de bi | ord Outils  | Modules co | omplementaires Guides ?  |                |                            |              |
| K Collectes             | Hist        | toriqu     | ie du compte de          | e : Reprene    | eur Ferra                  | ille         |
| 🖌 Ateliers              | Etat des so | rties      | Tous les enlèver 💌       | Livraison Tout | es les adresses            | •            |
| Ventes magasin          | N* 🔍        | Date 🔍     | Contact liv.             | 🔍 Etat         | 🔍 Mode Règleme             | nt 🥄 🛛 Poi 🖻 |
| Sorties hors magazin    | 472         | 08/03/2023 | GFDGDFG DFGDGDSGDFGDGDGD | Validé         | <ul> <li>Espèce</li> </ul> | 20 🗖         |
| , Sorcies nors magasin  | 6 473       | 08/03/2023 | GFDGDFG DFGDGDSGDFGDGDGD | En attente     | Chèque                     | 20           |
| Sorties matières        | 23 459      | 06/05/2022 | GFDGDFG DFGDGDSGDFGDGDGD | En attente     | Chèque                     | 58           |
| Recherche compte        | 270         | 21/06/2019 | GFDGDFG DFGDGDSGDFGDGDGD | En attente     | Chèque                     | 250          |
|                         | 269         | 21/06/2019 | GFDGDFG DFGDGDSGDFGDGDGD | Validé         | Chèque                     | 55           |
|                         | 251         | 31/05/2018 | GFDGDFG DFGDGDSGDFGDGDGD | En attente     | Chèque                     | 2 562        |
| iste des comptes        | 239         | 03/04/2017 | GFDGDFG DFGDGDSGDFGDGDGD | En attente     | Espèce                     | 155          |
| Senne DEA EcoMobilier   | 228         | 04/10/2016 | GFDGDFG DFGDGDSGDFGDGDGD | En attente     | -1                         | 522          |
| limination - Syndicat   | 217         | 06/01/2016 | Adr. Client              | Validé         |                            | 0            |
| ilières DEEE            | 209         | 17/09/2015 | Adr. Client              | Validé         |                            | 0            |
| epreneur Ferraille      | 187         | 02/06/2014 | Adr. Client              | Validé         |                            | 560          |
| epreneur Papier Cartons | 188         | 02/06/2014 | GFDGDFG DFGDGDSGDFGDGDGD | Validé         | -1                         | 560          |
| Repreneur PSE           | 189         | 02/06/2014 | Adr. Client              | Validé         |                            | 840          |
| Repreneur Textile       | 190         | 02/06/2014 | Adr. Client              | Validé         |                            | 280          |
| TES TCOMP TES MATIERES  | 186         | 30/05/2014 | Adr. Client              | Validé         |                            | 560          |
|                         | 185         | 18/03/2014 | Adr. Client              | Validé         |                            | 280          |
|                         | 181         | 14/03/2014 | Adr. Client              | Validé         |                            | 280          |
|                         | 170         | 07/03/2014 | Adr. Client              | Validé         |                            | 560          |
|                         | 177         | 20/02/2014 | Adr. Client              | Validé         |                            | 560          |
| Recherche bordereau     | 178         | 14/02/2014 | Adr. Client              | Validé         |                            | 840          |
| 6                       | 154         | 06/02/2014 | Adr. Client              | Validé         |                            | 560          |
| <i>P</i>                | 2 104       | 00/02/2014 | i ii                     |                |                            |              |
| Saisir 🏹 Historique     |             |            |                          |                |                            | Þ            |
| une sortie 🚾 du compte  | Total       |            |                          |                |                            | 21 256,5     |
|                         |             |            |                          |                |                            |              |

En réalisant un clic droit sur le tableau d'historique de vos sorties vous pourrez obtenir un export Excel, sélectionnez les colonnes, imprimez et obtenir des graphiques.

## SORTIES HORS MAGASIN

### SOMMAIRE

**RÉGLAGES COMPTE** 

SIMULATION SORTIES MATIÈRES

PAGE 13-14 PAGE 15 À 18

## **RÉGLAGES - COMPTES**

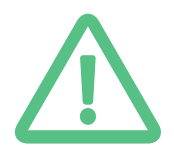

La première étape avant de pouvoir saisir une sortie hors magasin est d'indiquer le "**type de compte**" du compte avec lequel vous associerez votre sortie hors magasin.

> Cliquez sur "**Nouveau**"

#### **RÉGLAGES COMPTES :**

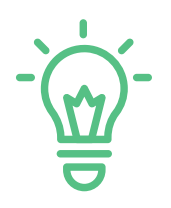

Ouvrez GDR cliquez sur "**Réglages**" puis sur "**Comptes**" afin d'ouvrir la fenêtre de gestion des comptes.

| N*<br>Compte | , ndic 🔍 | Actif    | ۵                    | Compte                 | ٩      | , Nom        | . Prénom <sup>™</sup> |         | Nouve    |
|--------------|----------|----------|----------------------|------------------------|--------|--------------|-----------------------|---------|----------|
| 125          | MOBII    | <b>v</b> |                      |                        |        | тети         | Bourrique             | G       | Modil    |
| 69           | COMF     | <b>v</b> | 030                  |                        |        | ABELARD      | Jean                  |         | mour     |
| 70           | COMF     | <b>v</b> | ADRIAENS             |                        |        | ADRIAENS     | Domitille             | X       | Suppri   |
| 67           | GDR1     | ~        | Aline FLORE          |                        |        | FLORE        | Aline                 |         |          |
| 71           | COMF     | <b>v</b> | ALQUIER              |                        |        | ALQUIER      | Pierrette             | C.      | Grou     |
| 30           | SUP15    | <b>v</b> | Amstrong             |                        |        | Amstrong     | Louis                 |         |          |
| 72           | COMF     | <b>v</b> | ANDRIES              |                        |        | ANDRIES      | Sylvie                | 2       | Crit     |
| 73           | COMF     | <b>v</b> | ANDUZE               |                        |        | ANDUZE       | Jean-Pierre           | <u></u> | Adhés    |
| 54           | GDR1     | <b>v</b> | ARBRE                |                        |        | ROCH         | Yoann                 |         | , Idires |
| 28           | SUP1:    | <b>v</b> | ARTISTE              |                        |        | ARTISTE      | Monique               |         |          |
| 100          | CAISS    | <b>v</b> | Association de TEST  |                        |        |              |                       |         |          |
| 106          | COLL     | <b>v</b> | ASSOCIATION DU COVID |                        |        |              |                       |         |          |
|              |          | _        |                      |                        |        | •            |                       |         | Qui      |
| Sélection    | nner le  | s con    | nptes à imprimer     | Sélectionner le format |        |              | _                     | i .     |          |
| (te          | ouches   | CTR      | ou SHIFT)            | Première étiquette     | Planch | e 🤌 Unitaire |                       |         |          |

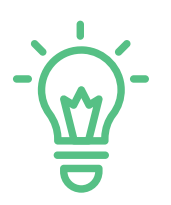

Remplissez les informations du ou des comptes que vous souhaitez créer et associer à vos sorties hors magasin.

Indiquez le type de compte "Produits" et cochez "Hors Magasin"

|                                 | Cliquez sur la liste déroulante<br>afin d'indiquer le type de<br>compte " <b>Produits</b> ". | Co<br>"Hors  | ochez<br>magasin"       |
|---------------------------------|----------------------------------------------------------------------------------------------|--------------|-------------------------|
|                                 |                                                                                              | _            |                         |
| Fiche d'un compte               |                                                                                              |              |                         |
| Informations sur le compte      | •                                                                                            | Cultures     |                         |
| Compte                          | Type de compte Produits                                                                      | Bénév Col    | lecte 🚺 Valider         |
| Groupe                          | Catégorie Particul Matières                                                                  | Etudia 🔲 Hor | rs magasin              |
| Mode de règlement               | Remise 0.00%                                                                                 | C Retrai     | gasin francisco Annuler |
| Coordonnées                     | Nom                                                                                          |              | Come Masculin -         |
|                                 |                                                                                              | Táláshana    | Genre Masculli V        |
| Adresse                         |                                                                                              | Telephone    | Naissance               |
| Adresse                         |                                                                                              | ushila       |                         |
| Code postal j vittej            |                                                                                              | mobile j     | Géolocalisation         |
|                                 | • Secteur                                                                                    | •            |                         |
|                                 | Pays                                                                                         |              |                         |
| Code Porte   Porte              | Escalier EMail                                                                               |              | Newsletter Benevole     |
| Compléments Historique Adresses | s de livraison Adresse de facturati                                                          | on           |                         |
| Adresse Livraison               |                                                                                              |              | <u> </u>                |
| Livrer a Ladresse du compte     |                                                                                              |              | <b>Supprimer</b>        |
| Civilité 🥄 🍟 Contact 🔍 Pré      | nom 🥄 Adresse 🎴                                                                              | CP 🔍 Ville   | Téléphone Mobi          |
|                                 |                                                                                              |              |                         |
|                                 |                                                                                              |              |                         |
|                                 |                                                                                              |              |                         |
|                                 |                                                                                              |              | 4                       |

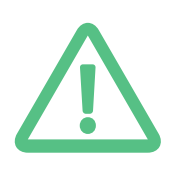

Il n'est pas possible de réaliser des sorties matières et des sorties hors magasin avec un seul compte.

Il est nécessaire créer un compte "Hors magasin" et "Produits" pour réaliser des sorties hors magasin et un compte "Hors magasin" et "Matières" pour les sorties matières.

### SIMULATION - SORTIE HORS MAGASIN

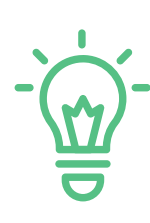

Pour effectuer une sortie hors magasin, ouvrez GDR puis cliquez sur "Sortie hors magasin".

Dans la partie principale de l'interface vous retrouverez l'historique des sorties pour le compte de votre choix en cliquant dans la liste des comptes associés aux sorties matières sur la partie gauche de votre écran.

| Collectes            | ŀ     | listoriq    | lue du cor     | npte de :   | Association Ré             | Emploi        |
|----------------------|-------|-------------|----------------|-------------|----------------------------|---------------|
| Ateliers             | Etat  | des sorties | Tous les enlèv | ements 💌    | Livraison à l'adresse du c | client        |
| Ventes magasin       |       | N* 🔍        | Date 🔍         | Livraison   | 🔍 Etat 🔍                   | Mode Paiement |
| Sorties hors magasin | 0     | 469         | 19/01/2023     | Adr. Client | En attente 💌               |               |
|                      |       | 464         | 21/12/2022     | Adr. Client | Validé                     | Vi            |
| herche compte        |       | 465         | 21/12/2022     | Adr. Client | Validé                     |               |
|                      |       | 462         | 08/12/2022     | Adr. Client | En attente                 | Vi            |
| e des comptes        |       | 463         | 08/12/2022     | Adr. Client | En attente                 | Vi            |
| ciation Ré Emploi    |       | 461         | 19/05/2022     | Adr. Client | Validé                     |               |
|                      |       | 450         | 09/02/2022     | Adr. Client | Validé                     |               |
| IER                  |       | 449         | 08/02/2022     | Adr. Client | Validé                     |               |
| IER                  | - CO  | 448         | 07/01/2022     | Adr. Client | Validé                     |               |
| u Beauvaisis         | 8     | 444         | 28/09/2021     | Adr. Client | Validé                     | Vi            |
| nteur ValDélia       | 8     | 439         | 31/08/2021     | Adr. Client | Validé                     |               |
| Meubles Solidarité   | 8     | 422         | 24/03/2021     | Adr. Client | Validé                     |               |
| ARRIVAGE             | 8     | 375         | 22/02/2021     | Adr. Client | Validé                     |               |
| L EMMAUS             | 8     | 359         | 28/10/2020     | Adr. Client | Validé                     |               |
| ICE A                | 8     | 358         | 25/09/2020     | Adr. Client | Validé                     |               |
| COMPTESPRODUITS      | 8     | 357         | 21/08/2020     | Adr. Client | Validé                     |               |
| MATIERES             | 8     | 356         | 09/07/2020     | Adr. Client | Validé                     |               |
| hareha hardaraau     | 8     | 335         | 11/03/2020     | Adr. Client | Validé                     |               |
| herche bordereau     | 8     | 331         | 24/02/2020     | Adr. Client | En attente                 | Vi            |
| P                    | 8     | 330         | 21/02/2020     | Adr. Client | Validé                     |               |
| A                    | 6     | 328         | 30/10/2019     | Adr. Client | Validé                     |               |
| une sortie du compte |       | 4           |                |             |                            | Þ             |
|                      | Total |             |                |             |                            |               |

L'outil "**recherche bordereau**" vous permettra de retrouver plus rapidement n'importe quel bordereau

en tapant son numéro. Exemple : "201".

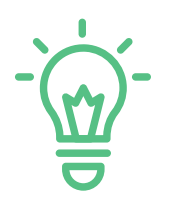

Toujours sur la partie gauche de votre écran, sélectionnez le compte pour lequel vous voulez effectuer votre sortie puis cliquez sur "Saisir une sortie" afin d'ouvrir la fenêtre des sorties hors magasin.

Il existe deux modes d'ajouts pour les sorties hors magasin :

• Produits référencés : scannez le code barre du produit que vous souhaitez sortir.

Les informations seront alors remplis automatiquement : catégorie, sous-catégorie, nombre, prix, poids et volume. (poids et tarifs modifiables).

• Par catégorie, sous-catégorie : en indiquant la catégorie et sous catégorie du produit que vous souhaitez sortir.

Vous devrez compléter l'ensemble des informations manuellement en choisissant ce mode d'ajout.

|                                                                                                    | Cliquez sur " <b>Ajouter article</b> "<br>pour ajouter le produit à la<br>sortie.                                                                                                    |
|----------------------------------------------------------------------------------------------------|----------------------------------------------------------------------------------------------------|
| Formation GDR ( PC<br>Réglages Tableaux de b<br>Collectes                                                                                                    | DSTE ECOLE GDR )  In ord  Outils  Modules complémentaires  Guides  C  Sortie pour le compte de : Association R   é Emploi  Institute MADELENE MONNET  Institute MADELENE MONNET                                                                                                    |
| Ventes magasin                                                                                                    | 93300 AUBERVILLIERS                                                                                                    |
| Recherche comptes Liste des comptes Association Ré Emploi bibi BOITIER BOITIER CA du Beauvaisis Détenteur ValDélia Don Meubles Solidarité FACT ARRIVAGE LABEL EMMAUS SERVICE A TESTCOMPTESPRODUITS TEST MATIERES | Réf.       Catégorie       Sous catégorie       Nb       Prix Kilo       Date       09/03/2023         2277       Textile       VRAC TEXTILE       1       20000       Paids et/ou nbre requis         Poids unitaire       10.00 kg       Volume unitaire       0.00 m3       Tarif       Ajouter Article         Réf.       Catégorie       Sous catégorie       Poids       Nb       Montant       Image: Supprimer Article         N' facture       Image: Supprimer Article       Image: Supprimer Article       Image: Supprimer Article       Image: Supprimer Article         Total       Valider       Image: Supprimer Article       Image: Supprimer Article       Image: Supprimer Article |
| Recherche bordereau<br>Saisir<br>une sortie Historique<br>du compte<br>Sorties matières                                                                                                    | Mode de règlement       Remise       25.00 %       2.50         Espèce       Chèque       Carte       Virement       0.63 €         Aont TVA       -0.63 €       0.63 €       0.63 €         Etat de la sortie       En attente       Montant total       -3.13 €       Sortir         Observation       Cobservation       Cobservation       Cobservation       Cobservation       Cobservation                                                                                                    |

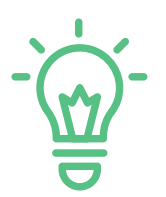

Cliquez sur "Valider sortie" pour confirmer la sortie matière. Pour valider définitivement la sortie, changez l'état de votre sortie en cliquant sur "Etat de la sortie".

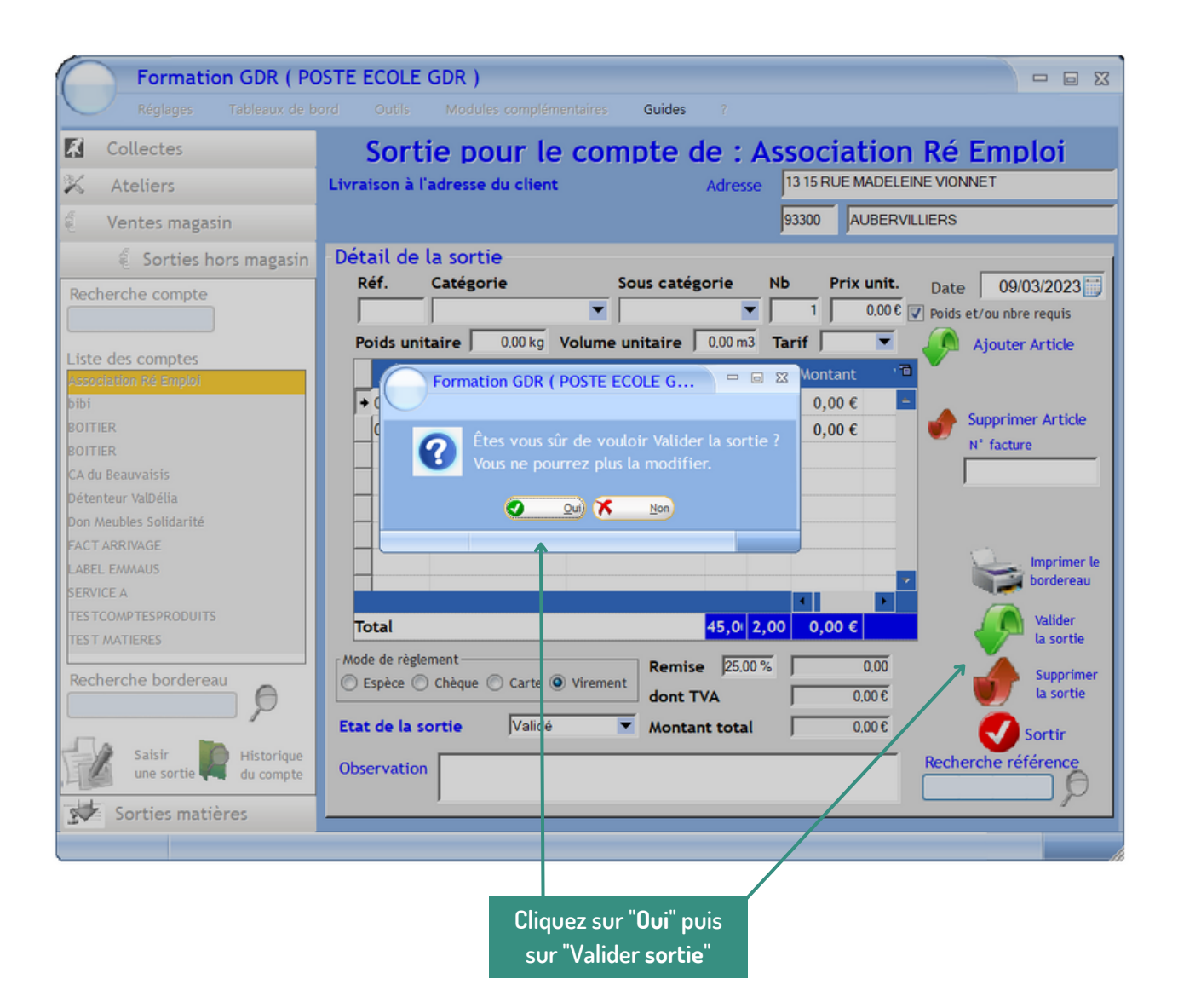

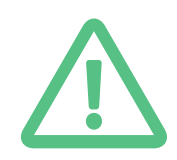

En indiquant un état "Validé" vous ne pourrez plus modifier la sortie. En indiquant un état "En attente" vous pourrez toujours modifier la sortie.

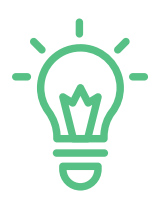

Vous pouvez visualiser l'historique des vos sorties par compte en sélectionnant le compte de votre choix dans la liste des comptes. Vous pouvez modifier les sorties avec un état **"En attente**" en réalisant un double clic sur la sortie.

| Collectes                | Histori          | que du cor      | npte de :   | Association         | n Ré Emploi       |
|--------------------------|------------------|-----------------|-------------|---------------------|-------------------|
| Ateliers                 | Etat des sorties | Tous les enlève | ements 💌    | Livraison à l'adres | sse du client     |
| Ventes magasin           | N* 🔍             | Date 🔍          | Livraison   | 🔍 Etat 🔍            | 🔍 Mode Paiement 🔍 |
| Sorties hors magasin     | 474              | 09/03/2023      | Adr. Client | Validé 🗾 💌          | Virement          |
|                          | 469              | 19/01/2023      | Adr. Client | En attente          |                   |
| herche compte            | 64               | 21/12/2022      | Adr. Client | Validé              | Virement          |
|                          | 465              | 21/12/2022      | Adr. Client | Validé              | Carte             |
| des comptes              | 462              | 08/12/2022      | Adr. Client | En attente          | Virement          |
| iation Ré Emploi         | 463              | 08/12/2022      | Adr. Client | En attente          | Virement          |
|                          | 461              | 19/05/2022      | Adr. Client | Validé              |                   |
| R                        | 450              | 09/02/2022      | Adr. Client | Validé              |                   |
| ER                       | 449              | 08/02/2022      | Adr. Client | Validé              |                   |
| Beauvaisis               | 448              | 07/01/2022      | Adr. Client | Validé              |                   |
| teur ValDélia            | 444              | 28/09/2021      | Adr. Client | Validé              | Virement          |
| eubles Solidarité        | 439              | 31/08/2021      | Adr. Client | Validé              | -1                |
| ARRIVAGE                 | 422              | 24/03/2021      | Adr. Client | Validé              | -1                |
| EMMAUS                   | 375              | 22/02/2021      | Adr. Client | Validé              | -1                |
| CEA                      | 359              | 28/10/2020      | Adr. Client | Validé              |                   |
| COMPTESPRODUITS          | 358              | 25/09/2020      | Adr. Client | Validé              |                   |
| MATIERES                 | 357              | 21/08/2020      | Adr. Client | Validé              |                   |
|                          | 356              | 09/07/2020      | Adr. Client | Validé              | -1                |
| erche bordereau          | 335              | 11/03/2020      | Adr. Client | Validé              | -1                |
| P                        | 331              | 24/02/2020      | Adr. Client | En attente          | Virement          |
|                          | 330              | 21/02/2020      | Adr. Client | Validé              |                   |
| Saisir Distorique        | X                |                 |             |                     |                   |
| 🧧 une sortie 🐖 du compte | •                |                 |             |                     | •                 |

En réalisant un clic droit sur le tableau d'historique de vos sorties vous pourrez obtenir un export Excel, sélectionnez les colonnes, imprimez et obtenir des graphiques.

# TABLEAUX DE BORD

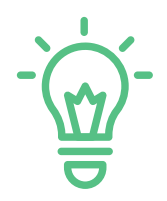

Pour obtenir les données de vos sorties, ouvrez GDR cliquez sur "Tableaux de bord" puis sur "Sorties..."

Indiquez pour quel **site** vous souhaitez vos données de sortie puis indiquez la **date** et la **sélection** de votre choix.

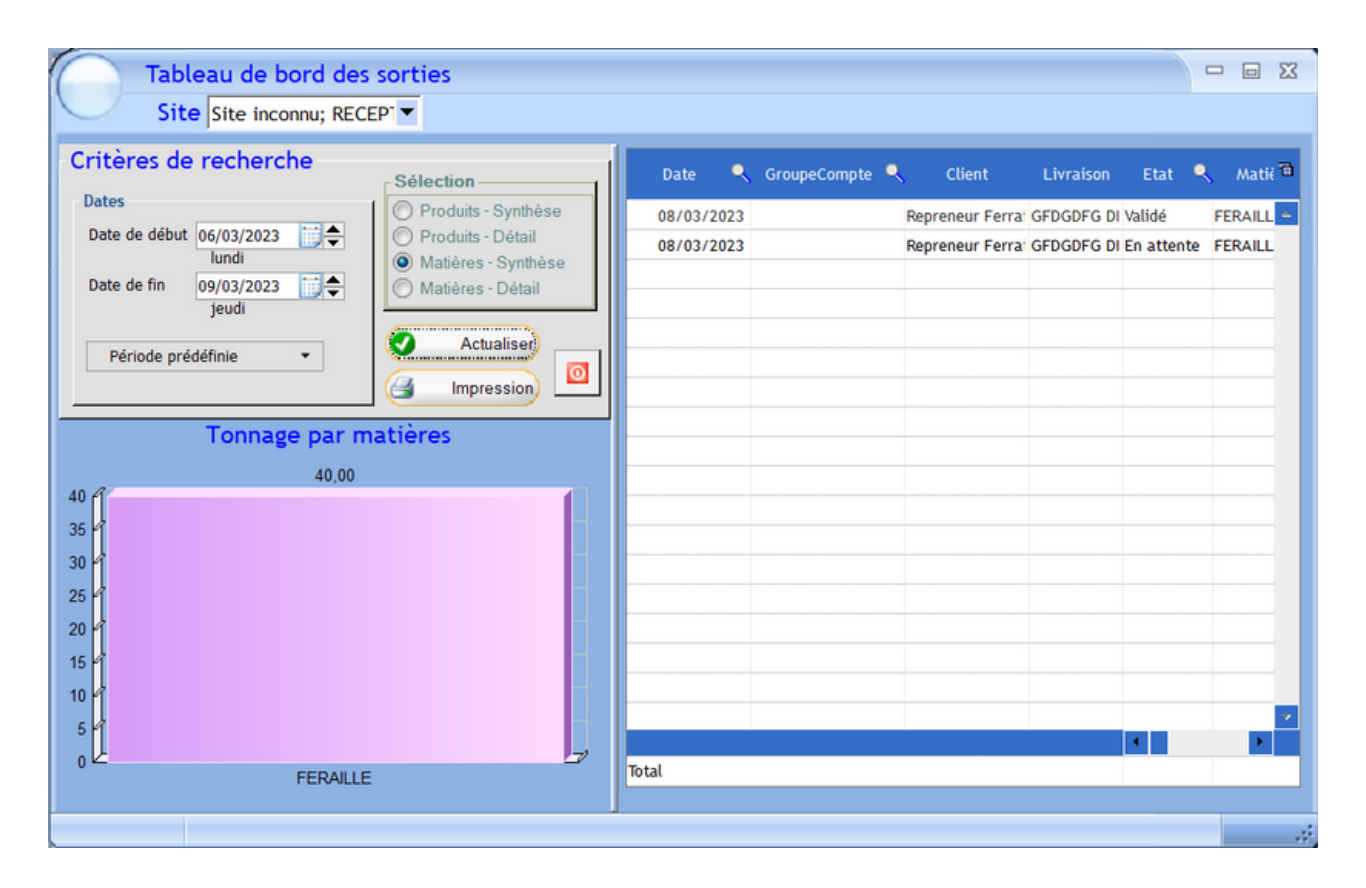

Comme tous les autres tableaux de GDR Vous pouvez exporter ce tableau de bord en réalisant un clic droit sur celui-ci afin de l'exporter sous excel.

CAP3C | ©Logiciel GDR

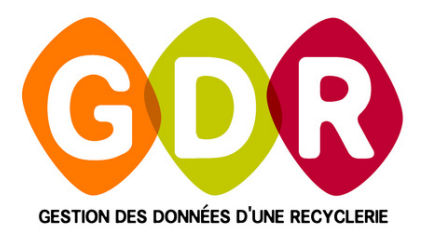

#### **ASSISTANCE TÉLÉPHONIQUE**

du lundi au vendredi 9h-13h | 14h-17h au

03 44 08 91 10

Par mail à
SUPPORT@GDR.COOP

#### INFORMATIONS, VIDÉOS, TUTORIELS, ÉCHANGES SUR WWW.GDR.COOP

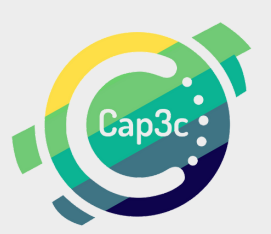

CAP3C SCOP – CABINET COOPÉRATIF DE CONSEIL – 55 BOULEVARD SAINT-ANDRÉ 60000 BEAUVAIS TÉL : 03 44 08 91 10 – COURRIEL : CONTACT@CAP3C.NET – WWW.CAP3C.NET